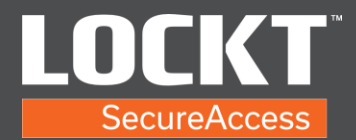

1. Login to the Lockt Software. Type https://[customer-name].lockt.com in address bar.

| 8    | locktadmin |
|------|------------|
| assw | ord        |
| ð    |            |
| c    | ion In     |

2. From the Home screen of the Lockt Software.

| me C                  | cit SecureAccess                                                                                     | in Back Forward                                                                                                    |                           |                 |             | ٥                     | о н    | ame Li  |
|-----------------------|----------------------------------------------------------------------------------------------------|----------------------------------------------------------------------------------------------------|---------------------------|-----------------|-------------|-----------------------|--------|---------|
| Switch                | ™ Bridges                                                                                            | Next Backup                                                                                                    | 10/20/2021<br>12-00-00 AM | Active          | Web Clients |                       |        |         |
| S Your                | Switch™ Bridge is online.                                                                            | Last Backup                                                                                                    | 10/19/2021<br>12:00:03 AM |                 |             |                       |        |         |
| kon                   | Occurred                                                                                             | Description                                                                                                    | User                      |                 | Source      | Switch <sup>™</sup> B | idge L | ocation |
|                       | 10/19/2021 11:06:20 AM                                                                               | Successful Sign In                                                                                                    | Admin, Loci               | it (locktadmin) | Lockt       |                       |        |         |
| Ø                     |                                                                                                    | Schedule Active - Maintenance                                                                                                    |                           |                 | Lockt       |                       |        |         |
| 0                     | 10/19/2021 08:00:00 AM                                                                               |                                                                                                    |                           |                 |             |                       |        |         |
| 0                     | 10/19/2021 08:00:00 AM                                                                               | Schedule Active - Extended Hours - 7-7 M-F                                                                                                    |                           |                 | Lockt       |                       |        |         |
| 0<br>0<br>0           | 10/19/2021 08:00:00 AM<br>10/19/2021 07:00:00 AM<br>10/19/2021 12:00:04 AM                           | Schedule Active - Extended Hours - 7-7 M-F<br>Database Backup Copied to Remote Server - 2021-10-19-000000.dbl                                                    | backup                    |                 | Lockt       |                       |        |         |
| 0<br>0<br>0<br>0<br>0 | 10/19/2021 08:00:00 AM<br>10/19/2021 07:00:00 AM<br>10/19/2021 12:00:04 AM<br>10/19/2021 12:00:03 AM | Schedule Active - Extended Hours - 7-7 M-F<br>Database Backup Copied to Remote Server - 2021-10-19-000000.db<br>Database Backed Up - 2021-10-19-000000.dbbackup  | backup                    |                 | Lockt       |                       |        |         |
| 0<br>0<br>0<br>0      | 10/19/2021 08:00:00 AM<br>10/19/2021 07:00:00 AM<br>10/19/2021 12:00:04 AM<br>10/19/2021 12:00:03 AM | Schedule Active - Estended Hours - 7-7 M-F<br>Database Backup Cogined to Remote Server - 2021-10-19-000000.db<br>Database Backed Up - 2021-10-19-000000.db/actup | backup                    |                 | Lockt       |                       |        |         |

3. Navigate to the Users page under the Access menu. Users page shows a list of Users.

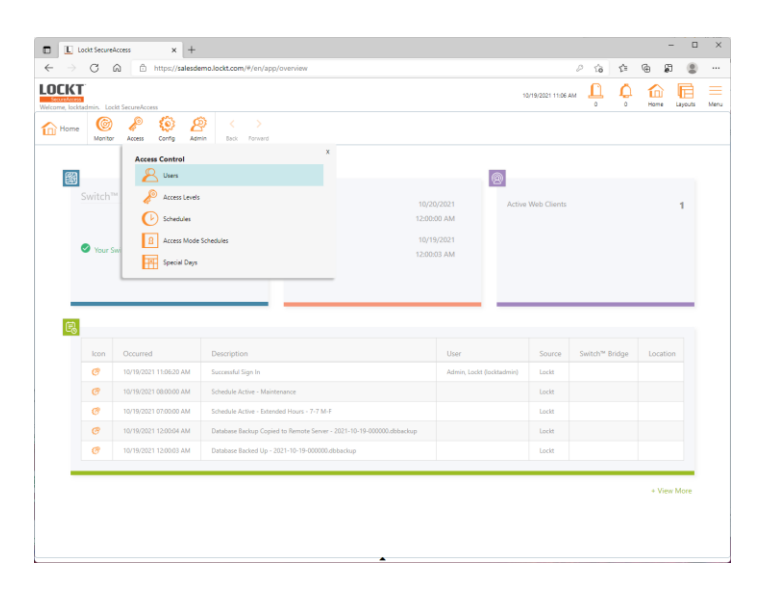

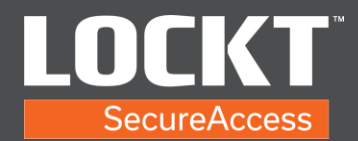

4. Choose the Create button to add a new user.

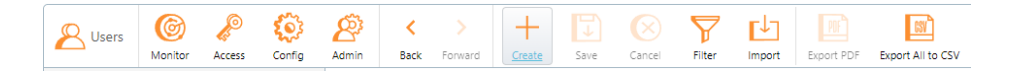

5. A New User page pops up. Type in the First Name and Last Name. Cardholder Only Role is not changed.

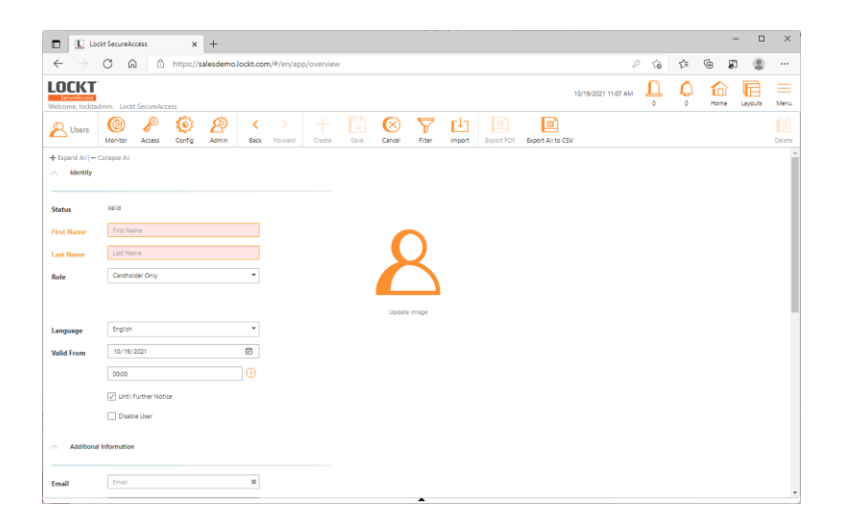

6. Scroll down to the Access fields.

| L Lock                     | SecureAccess x +                                      |                     |     | -             |         | ×      |
|----------------------------|-------------------------------------------------------|---------------------|-----|---------------|---------|--------|
| $\leftarrow \rightarrow$   | 3 A ttps://salesdemo.lockt.com/#/en/app/overview      | 0 to                | ζ'n | @ Ø           | ۲       |        |
| LOCKT<br>Welcome, locktade | n. Lackt SecureAccess                                 | 10/19/2021 11:08 AM | ċ   | filme<br>Home | Layouts | Menu   |
| 😕 Users                    | (i) ♪ (i) ♪ (i) ↓ ↓ ↓ ↓ ↓ ↓ ↓ ↓ ↓ ↓ ↓ ↓ ↓ ↓ ↓ ↓ ↓ ↓ ↓ | 2SV                 |     |               |         | Delete |
| Token Number               | Token Number                                          |                     |     |               |         | ^      |
| Fob SN                     | Fob SN                                                |                     |     |               |         |        |
| Custom 4                   | Custom 4                                              |                     |     |               |         |        |
| Access                     |                                                       |                     |     |               |         |        |
| Cards                      | Card Number Enabled Adds                              |                     |     |               |         |        |
| PIN                        | Create New Clear                                      |                     |     |               |         | - 1    |
| Access Levels              | Hame Add                                              |                     |     |               |         |        |
| Options                    | Use bitmided Unick Time                               |                     |     |               |         |        |
|                            | <b>^</b>                                              |                     |     |               |         | v      |

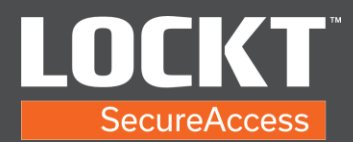

7. Select the Add button in the Cards section.

| ∧ Access |             |         |        |
|----------|-------------|---------|--------|
| Cards    | Card Number | Enabled | +      |
|          |             |         | Add    |
|          | 4           |         | •      |
|          |             |         | Remove |

 Type in Card Number and Enabled is checked. Enter a PIN number or create a new one to be use for Admin on Best Application for phone.
 Access

| Cards | Card Number | Enabled | +   |
|-------|-------------|---------|-----|
|       | 1234        |         | Ado |
|       | •           |         | •   |
|       |             |         | Rem |

9. Select the Add button in the Access Levels section

| Access Levels | Name | +          |
|---------------|------|------------|
|               |      | <u>Add</u> |
|               |      |            |
|               |      | Remove     |
|               |      |            |
|               | 4    |            |

10. In the Available Access Levels window, check the box that is the required Access Level. Select Ok to finish Access Level assignment.

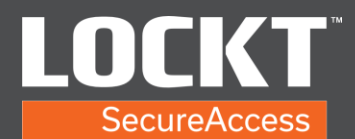

|                                           | kt SecureAccess × +           |                                                                                                    |                     |          | - 0         | ı ×    |
|-------------------------------------------|-------------------------------|----------------------------------------------------------------------------------------------------|---------------------|----------|-------------|--------|
| $\leftarrow$ $\rightarrow$                | C 🗟 https://salesdemo.        | lockt.com/#/en/app/overview                                                                                                    | P 50                | 5≞ @     | p (         | )      |
| LOCKT<br>SecureAccess<br>Welcome, locktad |                               |                                                                                                    | 10/19/2021 11:10 AM | С<br>о н | ime Layouts | Menu   |
| B Users                                   | Monitor Access Config Admin _ | Image: Same         Cancel         Filter         Image: Image: Same         Epoch PDF         Export Auto CS           Back         Forward         Create         Same         Cancel         Filter         Import         Epoch PDF         Export Auto CS | V                   |          |             | Delete |
| Token Number                              | Token Number                  | Available Access Levels                                                                                                    | ×                   |          |             | ^      |
| Fob SN                                    | Fob SN                        | Select one or more access levels                                                                                                    |                     |          |             |        |
| Custom 4                                  | Custom 4                      | Name                                                                                                    | A                   |          |             |        |
| ∧ Access                                  |                               | Administration Security                                                                                                    |                     |          |             |        |
| Cards                                     | Card Number                   |                                                                                                    | _                   |          |             |        |
|                                           | 1234                          |                                                                                                    | _                   |          |             |        |
|                                           |                               |                                                                                                    |                     |          |             |        |
| PIN                                       | 1234                          |                                                                                                    | _                   |          |             |        |
| Access Levels                             | Name                          |                                                                                                    | _                   |          |             |        |
|                                           |                               | 4                                                                                                    | •                   |          |             |        |
|                                           |                               | << < 1/1>>>                                                                                                    | _                   |          |             |        |
|                                           |                               | ок                                                                                                    | Cancel              |          |             |        |
|                                           | <                             | Þ                                                                                                    |                     |          |             |        |
| Options                                   |                               |                                                                                                    |                     |          |             |        |
|                                           | Use Extended Unlock Time      |                                                                                                    |                     |          |             |        |
|                                           |                               | *                                                                                                    |                     |          |             | *      |

11. Select the SAVE button.

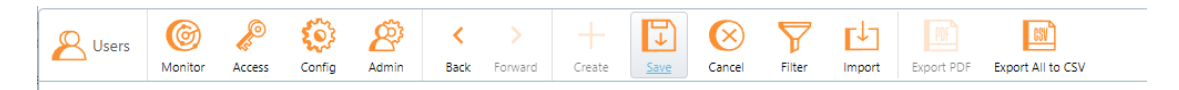